NOVEMBER 19, 2018

## FLI KELPER SCMOS CAMERA ASCOM DRIVERS

PETER OLEYNIKOV

# **Conventions**

The following conventions are used in this manual:

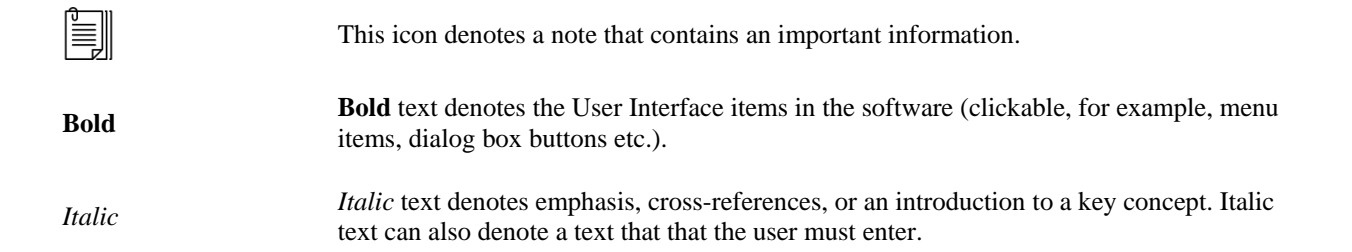

# Contents

| Chapter 1 Introduction                              | 1-1 |
|-----------------------------------------------------|-----|
| About the FLI Kepler sCMOS ASCOM driver             | 1-1 |
| Windows Environment                                 | 1-1 |
| Chapter 2 FLI ASCOM Driver Installation             | 2-1 |
| Installation                                        | 2-1 |
| ASCOM Drivers destination folder                    | 2-2 |
| Chapter 3 FLI Camera Settings                       | 3-1 |
| Sensor tab                                          | 3-1 |
| Frame tab                                           | 3-2 |
| Camera tab                                          | 3-3 |
| File tab                                            | 3-4 |
| Merge tab                                           | 3-5 |
| Calibration tab                                     | 3-6 |
| Chapter 4 FLI Camera Calibration                    | 4-1 |
| Calibration tab                                     | 4-1 |
| ASCOM Calibration destination folder                | 4-3 |
| Chapter 5 FLI Camera Server                         | 5-1 |
| Functionality                                       | 5-1 |
| FLI Camera Server installation folder               | 5-3 |
| Chapter 6 Configuration profile explorer            | 6-1 |
| Profile Explorer                                    | 6-1 |
| Chapter 7 Testing the ASCOM FLI Driver installation | 7-1 |
| Chapter 8 Testing in MaxIm DL                       | 8-1 |

## **Chapter 1 Introduction**

This chapter describes the Windows environment for the ASCOM driver software.

## About the FLI Kepler sCMOS ASCOM driver

The FLI ASCOM driver gives you the ability to use the FLI Kepler cameras to acquire images and preview video.

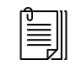

**Note** The cameras may operate at frame rates, depending on camera settings. Please refer to the FLI web-site for the details.

#### Windows Environment

This release of FLI Kepler drivers supports the following software for Windows 7 and above:

- ASCOM Platform 6.2 and above
- Microsoft .NET Framework 4 Client or .NET Framework 4 Full Installation or later
- Windows 8 and later the .NET Framework 3.5 option must be enabled in Control Panel / Programs and Features / Turn Windows Features On and Off
- Visual C++ 14.0 libraries (for FLI library)

The FLI Driver require Visual C++ 14.0 libraries. The installer will provide these if they are not already present on your PC.

# **Chapter 2 FLI ASCOM Driver Installation**

This chapter contains the installation notes of the FLI Kepler sCMOS camera ASCOM driver.

#### Installation

Start **FLI-Kepler-sCMOS-Setup-v.6.exe** from Windows Explorer. The installer will perform a check for the current ASCOM platform version. On some ASCOM installations the setup may fail to determine the ASCOM Platform version showing the following dialog box (followed by other dialogs):

| Setup | ×                                                                                                    |
|-------|----------------------------------------------------------------------------------------------------|
| 1     | The ASCOM DriverHelper object has failed to load, this<br>indicates a serious problem with the ASCOM installation |
|       | ОК                                                                                                    |

Figure 2-1. The setup fails to determine the ASCOM version.

In this case start the **FLI-Kepler-sCMOS-Setup-Simple-v.6.exe** file. This setup will *not perform* any ASCOM Platform version checking prior the driver installation.

**Note** If using this installation please be sure that the ASCOM Platform version is 6.2 or above. To check the current ASCOM Platform version please run

C:\Program Files (x86)\Common Files\ASCOM\ShowPlatformVersion.vbs

This should give a dialog box like the following

| Windows Script Host                                                  | × |
|----------------------------------------------------------------------|---|
|                                                                      |   |
| This PC is running ASCOM Platform 6.3, build                         |   |
| Please use the ASCOM Diagnostics tool to obtain further information. |   |
|                                                                      |   |
| OK                                                                   |   |
|                                                                      |   |

## **ASCOM Drivers destination folder**

All ASCOM camera drivers are installed to the following location:

C:\Program Files (x86)\Common Files\ASCOM\Camera

# **Chapter 3 FLI Camera Settings**

This chapter contains the notes for the FLI Kepler sCMOS camera settings.

#### Sensor tab

In the **Sensor** tab the following options are available:

- Camera mode selection. Depends on the camera model. The list of available modes can include LDR (low dynamic range) and HDR (high dynamic range);
- The gain value(s) for corresponding channels. In the case when the LDR mode is selected, only the Low Gain value will be used by the ASCOM driver;
- The black level and the black sun values;

| FLI Kepler sCMOS  | Camera Setup                                                                                                    | ×      |
|-------------------|----------------------------------------------------------------------------------------------------|--------|
| FLI Devices:      | Kepler SCMOS Camera, VID 0F18, PID 000E, SN KL0015017-16105F00029         V           Width:         2048         Height:         2048 | ASCOM  |
| Sensor Frame      | Camera File Merge Calibration                                                                                                    |        |
| Mode:             | Rolling HDR ~                                                                                                    |        |
| Low Gain:         | 1.29 ~                                                                                                    |        |
| High Gain:        | 7.25 ~                                                                                                    |        |
| Black Level:      | 15800 0 - 16383                                                                                                    |        |
| Black Sun:        | 28 0 - 63                                                                                                    |        |
|                   |                                                                                                    |        |
| FLI Camera Se     | erver                                                                                                    |        |
| Launch            |                                                                                                    | ОК     |
| Trace on          |                                                                                                    | Cancel |
| FLI Lib: v. 1.10. | 0.15                                                                                                    | Ganoci |

- enable/disable the Debug Trace (see below);
- enable/disable the FLI camera server external control program.

The dialog also shows (bottom line) the current version (1.10.15 on the above screenshot) of the FLI library which can be useful when communicating with the FLI support.

Simultaneously, it could be useful to set the check-box "Trace on" which will enable the tracing of the debug information. The log files (see Note below) can be used to communicate with the FLI support when ASCOM driver encounter problems.

#### Frame tab

In the **Frame** tab the user can control which channel will be used for the final frame composition:

- Low Gain Image only the low gain channel will contribute to the final frame. • If the current mode is HDR then the high gain channel data will be ignored;
- High Gain Image only the low gain channel will contribute to the final frame. • If the current mode is HDR then the low gain channel data will be ignored;
- Merged Image both the low and the high gain channels will contribute to the • final frame as a merged image;
- Scale factor of 16 can be applied for Low or High Gain channel. Each channel • has 12 bits; multiplying each pixel value by 16 will map the data from [0-4095] grayscale range to [0-65520] range. Has no effect on the merged image.

| FLIDevices:       Kepler SCMOS Camera, VID 0F18, PID 000E, SN KL0015017-16105F00023          Width:       2048       Height:       2048         Sensor       Famel:       Merge Merge Calculate         Pass data                                                                                                    | FLI Kepler sCMOS Camera Setup                                                                                                    | ×      |
|----------------------------------------------------------------------------------------------------|----------------------------------------------------------------------------------------------------|--------|
| Pass date         © Low Gain Image         ☐ High Gain Image         ☐ Merged                                                                                                    | FLI Devices:       Kepler SCMOS Camera, VID 0F18, PID 000E, SN KL0015017-16105F00029         Width:       2048         Bensor       Frame         Camera       File         Merge       Merge Calculate                                                                                                    | ASCOM  |
| I Low Gain Image                                                                                                    | Pass data                                                                                                    |        |
| FLI Camera Server          ✓ Launch       OK                                                                                                    | E Low Gain Image      ✓ x16 Scale     X16 Scale     X16 Scale |        |
| C Merged       FLI Camera Server       ✓ Launch on camera connect       Launch   OK                                                                                                    | C High Gain Image                                                                                                    |        |
| FLI Camera Server          ✓ Launch       OK                                                                                                    | C Merged                                                                                                    |        |
| FLI Camera Server          ✓ Launch       OK                                                                                                    |                                                                                                    |        |
| FLI Camera Server         ✓ Launch         OK                                                                                                    |                                                                                                    |        |
| FLI Camera Server<br>✓ Launch on camera connect<br>Launch OK                                                                                                    |                                                                                                    |        |
| FLI Camera Server         ✓ Launch         OK                                                                                                    |                                                                                                    |        |
| FLI Camera Server         ✓ Launch on camera connect         Launch         OK                                                                                                    |                                                                                                    |        |
| FLI Camera Server       Image: Comparison of the server       Launch         OK                                                                                                    |                                                                                                    |        |
| FLI Camera Server       ✓ Launch         OK                                                                                                    |                                                                                                    |        |
| FLI Camera Server       ✓ Launch on camera connect       Launch                                                                                                    |                                                                                                    |        |
| FLI Camera Server         Image: Comparison of Comparison of Comparison |                                                                                                    |        |
| Image: Server     Image: Server       Image: Launch     OK                                                                                                    |                                                                                                    |        |
| Launch OK                                                                                                    | I Launch on camera connect                                                                                                    |        |
| OK                                                                                                    |                                                                                                    |        |
|                                                                                                    | Launch                                                                                                    | ОК     |
|                                                                                                    | Trace on                                                                                                    |        |
| FLI Lib:         v. 1.10.15                                                                                                    | FLI Lib: v. 1.10.15                                                                                                    | Cancel |

NOTE: these switches are not available if the mode selected in the Sensor tab is not one of the HDR modes.

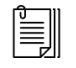

**Note** If the ASCOM log files (if Trace is enabled, see above) can be found in the following directory:

#### C:\Users\<USER NAME...>\ Documents\ASCOM\Logs YYYY-MM-DD

Where *<USER NAME...>* is the current Windows user name and the *YYYY-MM-DD* is the date when the ASCOM driver created log files.

#### Camera tab

In the **Camera** tab the user can control:

- The camera LED; controls the operation of the internal LED and can be enabled or disabled;
- Clip area coordinates if set, the ASCOM driver will use the clipping of the sub-region coordinates to the closest even number;
- Force Training the sensor training at the current temperature.

| FLI Kepler sCMOS Camera Setup            |                                        | ×      |
|------------------------------------------|----------------------------------------|--------|
| FLI Devices: Kepler SCMOS Camera, VID 0F | 18, PID 000E, SN KL0015017-16105F00029 | $\sim$ |
| Width: 2048 Heig                         | hr: 2048                               | ASCOM  |
|                                          | Dialon                                 |        |
| Clip area coordinates                    |                                        |        |
| Force Training                           |                                        |        |
|                                          |                                        |        |
|                                          |                                        |        |
|                                          |                                        |        |
|                                          |                                        |        |
|                                          |                                        |        |
|                                          |                                        |        |
|                                          |                                        |        |
| FIII Camera Server                       |                                        |        |
| Launch on camera connect                 |                                        |        |
| Launch                                   |                                        | ок     |
| ✓ Trace on                               |                                        | Count  |
| FLI Lib: v. 1.10.15                      |                                        | Cancel |

**NOTE**: Clip area coordinates is an experimental feature and maybe removed in the future.

#### File tab

In the **Files** tab the user can control the channel(s) and format(s) that should be used to store the acquired frames on the disk:

- **RAW/FITS/BIN** the file formats that are currently available for saving by the ASCOM driver. The RAW format is the frame data as it comes from the camera (with the metadata header, packed). The BIN file format is for the binary unpacked frame data in the unsigned short (16 bit) pixel format. FITS is for the "Flexible Image Transport System";
- Save Low/High Gain Image/Merged shows which channel(s) will be stored in the selected file formats;
- **Folder** the folder where all the files will be stored. Can be changed by pressing the "…" button;
- **File Name** the text that will be added to each frame file name. All saved frames will start with this text.

Chapter 3

| FLI Kepler sCMOS | S Camera Setup                                                                        | ×      |
|------------------|---------------------------------------------------------------------------------------|--------|
| FLI Devices:     | Kepler SCMOS Camera, VID 0F18, PID 000E, SN KL0015017-16105F00029 $\qquad \checkmark$ | A      |
|                  | Width: 2048 Height: 2048                                                              | ASCOM  |
| Sensor Frame     | e Camera File Merge Calibration                                                       |        |
| Save As:         | RAW Save Low Gain Image                                                               |        |
|                  | ✓ FITS                                                                                |        |
|                  | BIN Save Merged                                                                       |        |
|                  |                                                                                       |        |
| Folder:          | C:\Users\Public\Documents\ASCOM                                                       |        |
| File Name:       | Kepler                                                                                |        |
|                  |                                                                                       |        |
|                  |                                                                                       |        |
|                  |                                                                                       |        |
|                  |                                                                                       |        |
|                  |                                                                                       |        |
|                  |                                                                                       |        |
|                  |                                                                                       |        |
|                  |                                                                                       |        |
|                  |                                                                                       |        |
|                  | connect                                                                               |        |
|                  |                                                                                       |        |
| Launch           |                                                                                       | ок     |
| Trace on         |                                                                                       |        |
| I nace on        |                                                                                       | Cancel |
| FLI Lib: v. 1.10 | 0.15                                                                                  |        |

NOTE: the file format check boxes are ignored if none of the Save ... is selected.

### Merge tab

In the **Merge** tab the user can control the threshold for the merging operation:

• **Threshold** – during merging of the low and high gain channels the threshold value will be used to check if the pixel is close to be or completely oversaturated. The default value is 3800.

#### Chapter 3

| FLI Kepler sCMOS | Camera Setup  |                                                       | ×      |
|------------------|---------------|-------------------------------------------------------|--------|
| FLI Devices:     | Kepler SCMOS  | amera, VID 0F18, PID 000E, SN KL0015017-16105F00029 V | A      |
|                  | Width: 2048   | Height: 2048                                          | ASCOM  |
| Sensor Frame     | Camera File   | Merge Calibration                                     |        |
| Threshold:       | 3800          | 0 - 4095                                              |        |
|                  |               |                                                       |        |
|                  |               |                                                       |        |
|                  |               |                                                       |        |
|                  |               |                                                       |        |
|                  |               |                                                       |        |
|                  |               |                                                       |        |
|                  |               |                                                       |        |
| - FLI Camera S   | erver         |                                                       |        |
| Launch on c      | amera connect |                                                       |        |
| Launch           |               |                                                       | ОК     |
| ✓ Trace on       |               |                                                       | Cancel |
| FLI Lib: v. 1.10 | ).15          |                                                       |        |

## **Calibration tab**

This tab is described in the following chapter.

# **Chapter 4 FLI Camera Calibration**

This chapter contains the notes for the FLI Kepler sCMOS camera calibration.

#### **Calibration tab**

When the FLI Kepler sCMOS camera operates in any High Dynamic Range modes, the acquisition contains 2 channels with Low and High gain images. These channels can be merged into a single channel. In the scenario, when the High gain image is completely oversaturated (e.g. when the **Merge Threshold** value in the Merge tab is 3800, all pixels with values above 3800 will be considered as oversaturated), then there is no suitable information available in the High gain image for merging. The final frame will be composed using only the Low gain image data. However, the Low gain image should be correctly scaled. The scale factor is not known and must be calibrated by the user using the following UI of the ASCOM FLI Kepler setup dialog:

| FLI Kepler sCMOS | Camera Setup                                                                                                    | ×                      |
|------------------|----------------------------------------------------------------------------------------------------|------------------------|
| FLI Devices:     | Kepler SCMOS Camera, VID 0F18, PID 000E, SN KL0015017-16105F00029           Width:         2048           Height:         2048 | ~ ASCOM                |
| Sensor Frame     | Camera File Merge Calibration                                                                                                  |                        |
| Save Calibr      | ation Frames 🗹 Stop on over-exposure Calibration date:                                                                         | Calibrate              |
| Calibration      | Frames      O Dark Frames      Flat Frames                                                                                     |                        |
| Exp start (s):   | 0.5                                                                                                    |                        |
| Exp step (s):    | 0.1                                                                                                    |                        |
| No, frames:      | 20                                                                                                    |                        |
| Acq. Da          | rk Frames                                                                                                    |                        |
| Acq. Fl          | at Frames                                                                                                    |                        |
|                  | Stop                                                                                                    |                        |
|                  |                                                                                                    |                        |
|                  |                                                                                                    |                        |
|                  |                                                                                                    | 🔿 Low Gain 💿 High Gain |
| FLI Camera S     | erver                                                                                                    |                        |
| Launch on o      | amera connect                                                                                                    |                        |
| Launch           |                                                                                                    | ОК                     |
| Trace on         |                                                                                                    |                        |
| FLI Lib: v. 1.1  | .15                                                                                                    | Cancel                 |

The idea behind the calibration is to evaluate the ration between the intensities in the Low and High gain channels using the data from exposure series of dark and flat frames.

The procedure can be described as follows:

- Cover the camera objective. If the camera has a shutter it will be closed automatically;
- Set the appropriate acquisition parameters: the starting exposure (for example, 0.5 s), the exposure step (0.1 s) and the total number of dark frames to collect (for example, 20);
- Press Acq. Dark Frames button. Wait for completion.
- Open the camera objective and set the illumination. If the camera has a shutter it will be opened automatically;
- Set the appropriate acquisition parameters: the starting exposure (for example, 0.5 s), the exposure step (0.1 s) and the total number of flat frames to collect (for example, 20);
- Press Acq. Flat Frames button. Wait for completion.
- Inspect the statistics and press **Calculate** button.

The program will automatically collect the frames and output the statistics for the Low and High gain channels in the following manner:

| Sensor Frame Camera File Merge Calibration                                                                                                    |                        |
|----------------------------------------------------------------------------------------------------|------------------------|
| Save Calibration Frames Stop on over-exposure Calibration date: 2                                                                                                    | 2018-10-23 Calibrate   |
| Calibration Frames <ul> <li>Dark Frames</li> <li>Flat Frames</li> </ul>                                                                                                    | 1340                   |
| Exp start (s): 0.5                                                                                                    | 1140-                  |
| Exp step (s):         0.1         ✓ 150.2±3.6         ✓ 960.2±113.6           No, frames:         20         ✓ 151.5±3.8         ✓ 1002.8±118.4                                                       | 940-                   |
| ✓         152.2±3.9         ✓         1087.9±128.1           Acq. Dark Frames         ✓         152.8±3.9         ✓         1131.2±133.0           ✓         153.5±4.0         ✓         1172.3±137.6 | 740-                   |
| Acq. Flat Frames                                                                                                    | 540-                   |
| Stop                                                                                                    |                        |
| a=440.527, m=164.112, R2=0.9998                                                                                                    | 340                    |
|                                                                                                    | O Low Gain I High Gain |

The left and right columns show the average values  $(\pm \text{ std. dev.})$  for the Low and High gain images respectively. The chart on the right shows the visual representation of the average values for the selected channel (can be changed by selecting either **Low Gain** or **High Gain** radio button under the chart). The line equation with the slope (**a**), the interception (**m**) and the **R2** is shown on the bottom left.

If some data points fall off the line, they can be unchecked (yellow marking in the left column). The unchecking will eliminate these points from the linearity test.

| Sensor Frame Camera File Merge Calibration                                                                                                    |                         |
|----------------------------------------------------------------------------------------------------|-------------------------|
| Save Calibration Frames Stop on over-exposure Calibration date: 2                                                                                                    | 2018-10-23 Calibrate    |
| Calibration Frames                                                                                                    | 210                     |
| Exp start (s): 0.5                                                                                                    | 194-                    |
| Exp step (s): 0.1 122333 2272.72106.3<br>No, frames: 20 156.3±3.7 2200.4±176.3<br>156.3±3.7 2200.1±184.2                                                                                                    | 178-                    |
| Acq. Dark Frames         Image: 158.3±3.9         Image: 2625.1±191.6           Image: Image: 160.5±4.0         Image: 2753.5±200.6         Image: 2753.5±200.6           Image: Image: 162.8±4.2         Image: 2870.4±208.1 | 162-                    |
| Acq. Flat Frames                                                                                                    | 146-                    |
| a=24.652, m=130.715, R2=0.9999                                                                                                    | 130 0.4 0.9 1.4 1.9 2.4 |
|                                                                                                    | ◉ Low Gain 🛛 High Gain  |
|                                                                                                    |                         |

If the calculation of the scale factor was successful, it will be shown in the bottom left corner:

| Calibration Frames                      |                                                                                                |                                                                                                    |
|-----------------------------------------|------------------------------------------------------------------------------------------------|----------------------------------------------------------------------------------------------------|
|                                         | O Dark Frames                                                                                  | Flat Frames                                                                                                  |
| Exp start (s): 0.5<br>Exp step (s): 0.1 | <ul> <li>✓ 170.1±4.6</li> <li>✓ 172.6±4.8</li> <li>✓ 175.1±4.9</li> <li>✓ 177.6±5.0</li> </ul> | <ul> <li>✓ 2039.8±151.6 ▲</li> <li>✓ 2153.8±159.9</li> <li>✓ 2272.7±168.5</li> <li>✓ 2390.4±176.3</li> </ul> |
| No, frames: 20<br>Acq. Dark Frames      | ✓ 180.0±5.2<br>✓ 182.5±5.3<br>✓ 185.1±5.4<br>✓ 187.5±5.5                                       | <ul> <li>2506.1±184.2</li> <li>2625.1±191.6</li> <li>2753.5±200.6</li> <li>2870.4±208.1</li> </ul>           |
| Acq. Flat Frames                        | ✓ 189.8±5.6 ∨                                                                                  | ✓ 2988.3±215.3 ∨                                                                                             |
|                                         |                                                                                                | Stop                                                                                                    |
| Scale = 40.68                           |                                                                                                |                                                                                                    |

After the successful calculation of the scale factor, the calibration will be stored in the special file and will be used by the ASCOM driver during merging stage.

#### **ASCOM Calibration destination folder**

All ASCOM files will be stored (if enabled) to the following default folder (can be changed by the user):

C:\Program Files (x86)\Common Files\ASCOM\Camera\Calibrate

# **Chapter 5 FLI Camera Server**

This chapter contains the notes on the "**FLI Camera Server**" program. This software is designed to access the most frequently used settings of the ASCOM driver in real-time. The program designed in a form of a toolbar and stays on-top of all other programs.

## Functionality

The basic functionality of the FLI camera can control some features of the ASCOM driver using two parts of the User Interface as it is shown on the screen shot below:

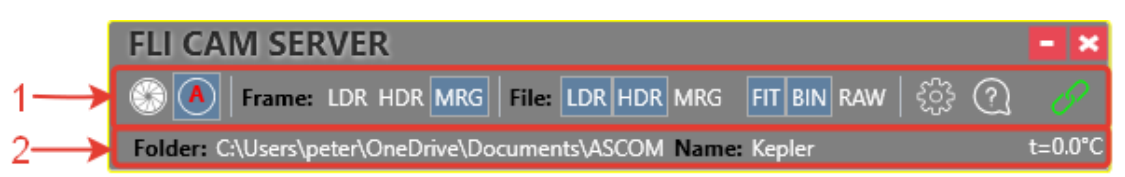

The following table gives a brief description of the "**FLI Camera Server**" main toolbar functionality:

| Function              | Toolbar button | Description                                                                                                    |
|-----------------------|----------------|----------------------------------------------------------------------------------------------------|
| Shutter Open/Close    |                | Opens or closes the camera<br>shutter, if present. The button<br>image reflects the status of the<br>shutter.                                            |
| ASCOM shutter control |                | The ASCOM driver control of<br>the shutter: automatic (ON) or<br>manual (OFF)                                                                            |
| Readout channel       | LDR HDR MRG    | The channel that will be passed<br>by ASCOM to the 3 <sup>rd</sup> party<br>software:<br>• Low gain (LDR);<br>• High gain (HDR);<br>• Merged image (MRG) |
| Save channel          | ldr hdr mrg    | The channel that will be saved<br>by ASCOM in the storage<br>folder:<br>Low gain (LDR);<br>High gain (HDR);<br>Merged image (MRG)                        |

| File save as              | FIT BIN RAW | The file format(s) that will be<br>used to save the selected<br>channels:<br>• FITS file;<br>• BIN data;<br>• RAW (FLI buffer) |
|---------------------------|-------------|----------------------------------------------------------------------------------------------------|
| Settings                  | ζζζ.        | Other ASCOM settings can be accessed                                                                                           |
| About                     | ?           | About the FLI Camera Server                                                                                                    |
| Camera connection         | <i>2</i>    | Camera is connected (green) or disconnected (red).                                                                             |
| Storage folder            | Toolbar #2  | Sets the current Windows directory for the storage of the frame data.                                                          |
| File name for saving      | Toolbar #2  | Sets the base filename. See explanation in the main text.                                                                      |
| The FLI Camera server can | control     | <b>A</b>                                                                                                    |

Automatic ASCOM driver shutter control follows the following rules:

- *Light frame*: the shutter opens on the frame acquisition start and closes at the acquisition end;
- *Dark frame*: the shutter closes on the frame acquisition start and is kept closed at the acquisition end.

If for some reason the default ASCOM shutter control is not enough, the "**FLI Camera Server**" program can be used to prevent the ASCOM driver automatically using the shutter (manual mode). The program communicates with the ASCOM driver and updates the camera state (**Connected** or **Disconnected**) and the status of the camera shutter (**Opened** or **Closed**). Depending on the current shutter state, the program will change the button text to **Close/Open**.

The final file name for saving will be constructed by the ASCOM driver in the following way:

## <base-file-name>\_1s\_1x1\_t=0\_231057\_577-high.fits where:

- **<base-file-name>** is specified by the user in the Toolbar #2;
- **1s** the exposure time (here: 1 second);
- **1x1** the frame binning (here: 1x1);

- t=0 the temperature (here:  $0^{\circ}$ C);
- 231057\_577 the time stamp;
- **high** the channel type (can be **high**, **low**, **merged**);
- **fits** the file extension (can be **fits**, **raw** or **bin**).

The settings panel can be opened from the main toolbar by pressing the **Settings** button:

| Sensor Camera    | File              |                  |                          |          |
|------------------|-------------------|------------------|--------------------------|----------|
|                  |                   |                  |                          |          |
| Mode             | Rolling HDR ~     |                  |                          |          |
| LDR gain         | 1.29 ~            |                  |                          |          |
| HDR gain         | 7.25 ~            |                  |                          |          |
| Black Level      | 15800             | 0-16383          |                          |          |
| Black Sun        | 28                | 0-63             |                          |          |
|                  |                   |                  |                          |          |
|                  |                   |                  |                          |          |
| FLI CAM SE       | RVER              |                  |                          | - ×      |
| 🛞 🚺   Frame      | ELDR HDR MRG      | File: LDR HDR M  | irg FIT BIN RAW දිිදි  ි | S        |
| Folder: C:\Users | \peter\OneDrive\D | ocuments\ASCOM N | ame: Kepler              | t=20.0°C |

The panel provides the access to some settings of the FLI Kepler cameras that do not need to be accessed frequently.

The "**FLI Camera Server**" program can be launched from the Kepler sCMOS camera settings dialog and can be set to startup automatically when the camera is initialized.

#### **FLI Camera Server installation folder**

All ASCOM camera drivers are installed to the following location:

#### C:\Program Files (x86)\Common Files\ASCOM\Camera

The "**FLI Camera Server**" program will be installed into the same folder during the main FLI ASCOM driver installation.

## **Chapter 6 Configuration profile explorer**

This chapter contains the notes related to the ASCOM configuration profile explorer. It visualizes the profile store and allows editing of individual values by presenting the store as a hierarchical folder structure.

## **Profile Explorer**

All camera settings can be viewed/modified using the ASCOM Profile Explorer. Profile Explorer is installed to the **Start Menu\ASCOM Platform\Tools** folder.

Alternatively, the user can start the "Profile Explorer" from the Windows task bar by typing "**Pro…**":

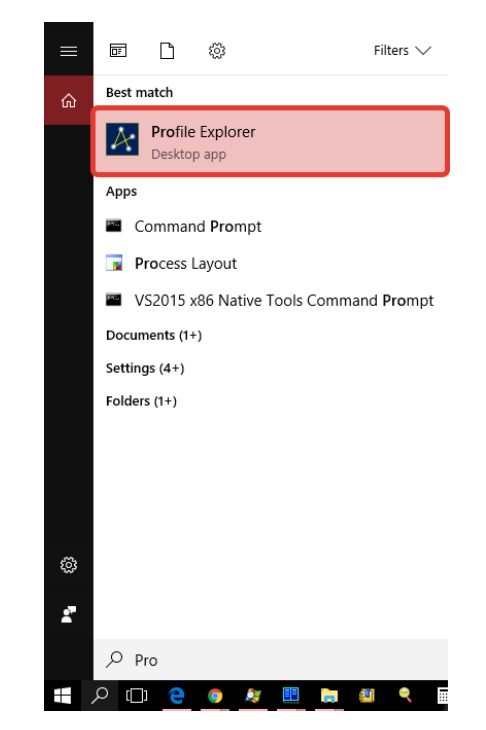

The profile settings for the driver can be found under

**Profile Root**  $\rightarrow$  **Camera Drivers**  $\rightarrow$  **ASCOM.FLI.Kepler.Camera**:

| le Options Help                                                                                                    |   |               |                                    |
|----------------------------------------------------------------------------------------------------|---|---------------|------------------------------------|
| Profile Root                                                                                                    |   | Value         | Data                               |
| Astrometry                                                                                                    | • | (Default)     | ASCOM Camera Driver for FLI Kepler |
| □- Camera Drivers                                                                                                    |   | DeviceHDRGain | 7                                  |
|                                                                                                    |   | DeviceLDRGain | 4                                  |
| ASCOM.Simulator.Camera                                                                                                |   | DeviceMode    | 2:Rolling HDR                      |
| Change Construction Camera                                                                                            |   | DeviceName    | Kepler SCMOS Camera:KL2024017      |
| Chooser                                                                                                    |   | TraceLevel    | False                              |
| Domo Drivom                                                                                                    |   |               |                                    |
| FiterWheel Drivers                                                                                                    |   |               |                                    |
| E Focuser Drivers                                                                                                    |   |               |                                    |
| ForcePlatformVersion                                                                                                  |   |               |                                    |
| Force Platform Version Separator                                                                                      |   |               |                                    |
| - Force System Timer                                                                                                  |   |               |                                    |
| ObservingConditions Drivers                                                                                           |   |               |                                    |
| Platform                                                                                                    |   |               |                                    |
|                                                                                                    |   |               |                                    |
|                                                                                                    |   |               |                                    |
|                                                                                                    |   |               |                                    |
| ia)- Rotator Drivers<br>ia)- SafetyMonitor Drivers<br>ia)- Switch Drivers                                             |   |               |                                    |
| <ul> <li>Hotator Drivers</li> <li>GafetyMonitor Drivers</li> <li>Gritch Drivers</li> <li>Telescope Drivers</li> </ul> |   |               |                                    |

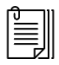

**Note** If the ASCOM Profile Explorer is executed after the ASCOM FLI Driver installation but before the first run of any application that can configure the FLI Driver ASCOM, then the profile values/data will be empty.

**Note** Please refer to the ASCOM Platform Help on further description of the Profile Explorer.

# Chapter 7 Testing the ASCOM FLI Driver installation

Start the **ASCOM Device Connection Tester** that is a part of the standard ASCOM Platform installation. The location of the Device tester depends on the Windows (32/64 bits) and can be either at

C:\Program Files (x86)\ASCOM\Platform 6\Tools\DriverConnect32 or at

C:\Program Files (x86)\ASCOM\Platform 6\Tools\DriverConnect64

The following dialog will appear:

| 🛃 Device Connection Tester - 64bit OS - Operating in 64bit mode                                               | ÷   | _ | ×        |
|----------------------------------------------------------------------------------------------------|-----|---|----------|
| Select Device Type           Connect         Choose         Properties         Connect to retrieve properties | ies |   |          |
| ASCOM.Simulator.Camera Connect Get Profile                                                                    |     |   |          |
|                                                                                                    |     |   | <b>~</b> |

Under Select Device Type choose Camera and press Choose button.

The following dialog will be shown:

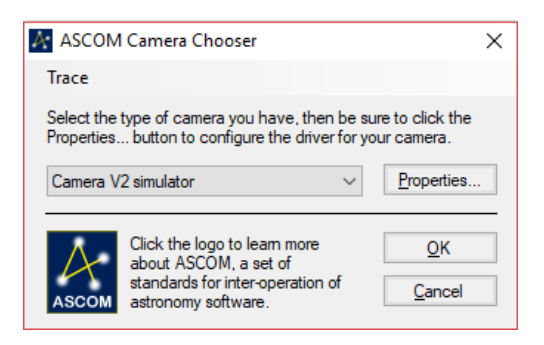

Select ASCOM Camera Driver for FLI Kepler.

| 👫 ASCOM Camera Chooser                                                                              | ×                               |
|----------------------------------------------------------------------------------------------------|---------------------------------|
| Trace                                                                                               |                                 |
| Select the type of camera you have, then be su<br>Properties button to configure the driver for you | ure to click the<br>our camera. |
| Camera V2 simulator $\checkmark$                                                                    | Properties                      |
| ASCOM Camera Driver for FLI Kepler                                                                  |                                 |
| Camera V2 simulator<br>Simulator                                                                    | <u>О</u> К                      |
| ASCOM ASCOM, a set of<br>standards for inter-operation of<br>astronomy software.                    | Cancel                          |

#### Press **Properties** button.

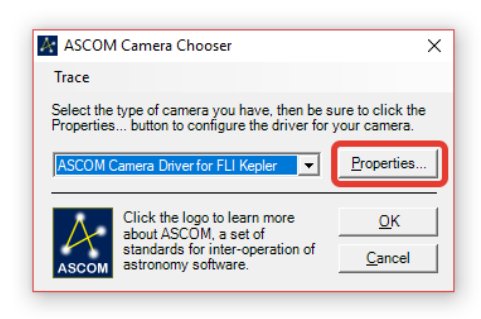

The dialog with the basic FLI Kepler sCMOS camera settings will appear:

| FLI Kepler sCMOS          | Camera Setup                   |                                          |                             |   | ×      |
|---------------------------|--------------------------------|------------------------------------------|-----------------------------|---|--------|
| FLI Devices:              | Kepler SCMOS Ca<br>Width: 2048 | amera, VID 0F18, PID 000<br>Height: 2048 | E, SN KL0015017-16105F00029 | ~ | ASCOM  |
| Sensor Frame              | Camera File                    | Merge Calibration                        |                             |   |        |
| Mode:                     | Rolling HDR                    |                                          | $\sim$                      |   |        |
| Low Gain:                 | 1.29                           |                                          | $\sim$                      |   |        |
| High Gain:                | 7.25                           |                                          | $\sim$                      |   |        |
| Black Level:              | 15800                          | 0 - 16383                                |                             |   |        |
| Black Sun:                | 28                             | 0 - 63                                   |                             |   |        |
| - El l Camera Si          | TV61                           |                                          |                             |   |        |
| Launch on c               | amera connect                  |                                          |                             |   |        |
| Launch                    |                                |                                          |                             |   | ОК     |
| Trace on FLI Lib: v. 1.10 | .15                            |                                          |                             |   | Cancel |

All FLI Kepler camera main settings can be accessed through the set of tabs that are described in detail in the previous chapters.

# **Chapter 8 Testing in MaxIm DL**

In Maxim DL the **Camera Control** dialog box provides the access to the ASCOM drivers:

| 🔊 Camera Control                  |                                                                                               | ? ×                                                                                         |
|-----------------------------------|-----------------------------------------------------------------------------------------------|---------------------------------------------------------------------------------------------|
| Expose Guide Setup                |                                                                                               |                                                                                             |
| Camera 1<br>Setup Camera Cooler   | Camera 2<br>Setup Camera Cooler                                                               | Connect                                                                                     |
| ASCOM                             | No Camera                                                                                     | Disconnect                                                                                  |
| Options Dual<br>Setup Filter Mode | Options<br>Setup Filter                                                                       | Coolers<br>On Off                                                                           |
| No Filters                        | No Filters                                                                                    | Less <<                                                                                     |
|                                   | Camera 1 Information<br>Camera Idle<br>Cooler power 0%<br>Sensor Temp -2.9<br>Setpoint: -10.0 | Guider Information<br>Camera Idle<br>Cooler power 0%<br>Sensor Temp -2.9<br>Setpoint: -10.0 |
| 3D(1)                             |                                                                                               |                                                                                             |

Press **Disconnect** button to close the connection to the camera.

Once the current camera is disconnected the **Setup Camera** button will become available:

| Camera 1     |        |
|--------------|--------|
| Setup Camera | Cooler |

Press the **Setup Camera** button, select **ASCOM** for the **Camera Model** and setup the FLI driver as described above.

#### Testing in MaxIm DL

| Camera 1 —<br>Setup Came                                                                                                | era Cooler                                | Camera 2<br>Setup Camera Cooler | Connect |            |     |
|----------------------------------------------------------------------------------------------------|-------------------------------------------|---------------------------------|---------|------------|-----|
| Setup ASCOM                                                                                                    |                                           |                                 |         | ?          | ×   |
| ASCOM Plug-in Versior<br>Copyright © 2009-2012<br>Support: www.cyanoge<br>Camera Model                                  | n 5.22<br>2 Diffraction Limited<br>en.com |                                 |         | OK<br>Canc | cel |
| ASCOM                                                                                                    | <b>-</b>                                  |                                 |         | Advanc     | ed  |
| ASCOM<br>Audine<br>Canon Eos 1<br>Canon Eos II<br>Celestron                                                             |                                           |                                 |         |            |     |
| Ethemaude<br>Meade DSI<br>Meade LPI<br>Nikon DSLR<br>Olympus DSLR<br>Optronics<br>Opus I<br>Orion Parsec<br>Orion SSDSI | 3D(1)                                     |                                 |         |            | 5   |
| SBIG Universal<br>SBIG w/ AO<br>Simulator                                                                               | ~                                         |                                 |         |            |     |

The Cooler settings can be used to set the temperature:

| Set Camera   | ?   | $\times$ |
|--------------|-----|----------|
| Setpoint (C) | ОК  |          |
| Cooler On    | Can | cel      |

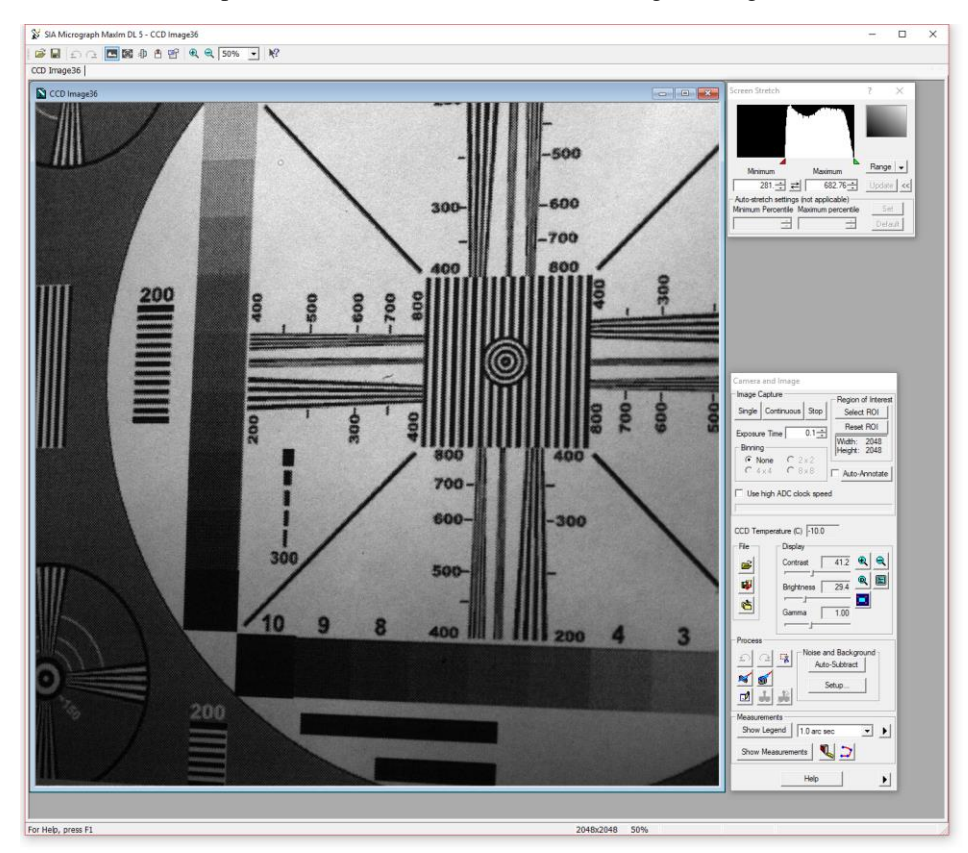

The LDR mode snapshot. Notice the low values of the histogram range.

The HDR merged mode snapshot. Notice the "white" values of 65535 and the histogram range:

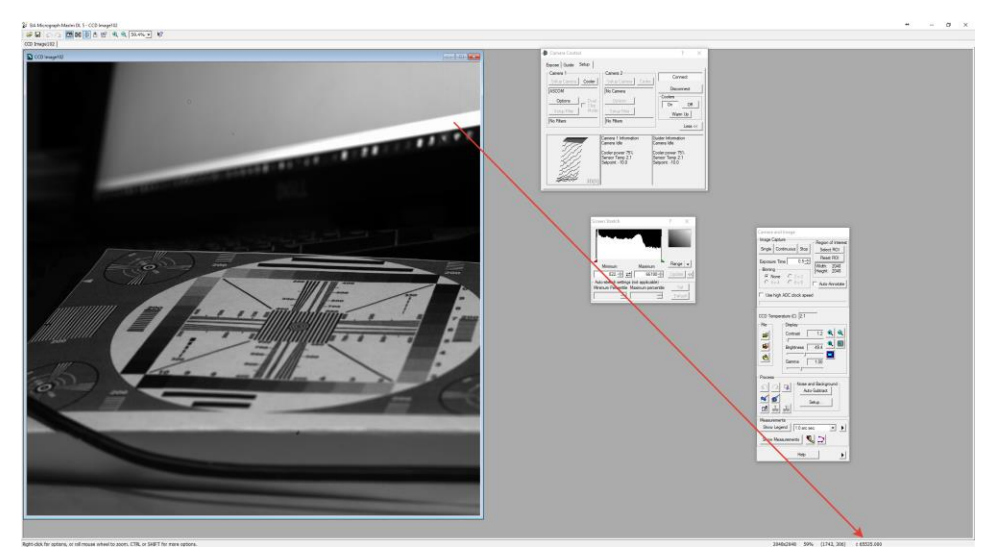